## Step 1 : <u>https://www.nfpa.org/</u>

Step 2: click Code and standard

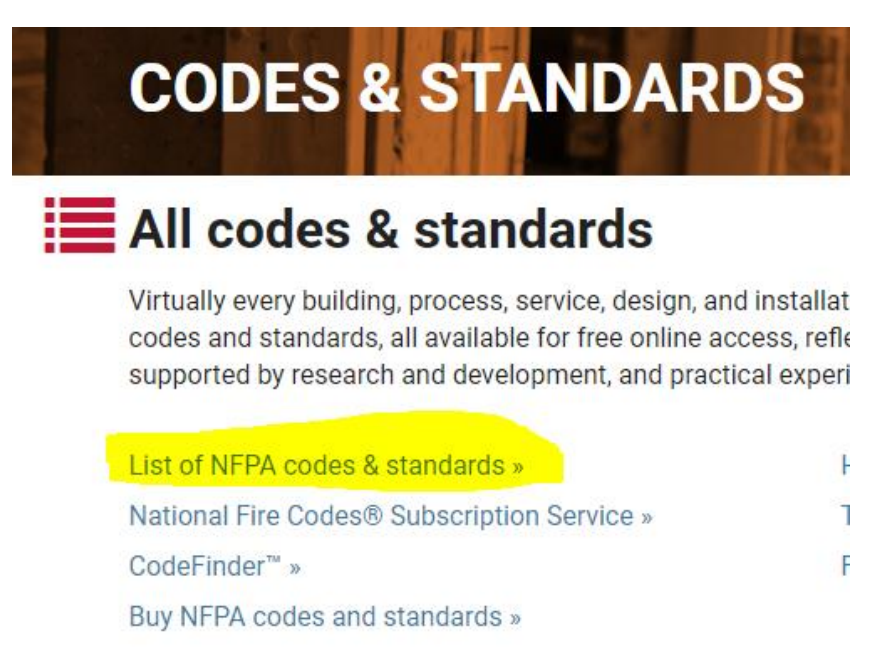

## Step 3: Click on relevant NFPA code for access.

| Code/Standard # | Name                                                                                                    |  |
|-----------------|----------------------------------------------------------------------------------------------------|--|
| NFPA 1          | Fire Code                                                                                                    |  |
| NFPA 2          | Hydrogen Technologies Code                                                                                        |  |
| NFPA 3          | Standard for Commissioning of Fire Protection and Life Safety Systems                                             |  |
| NFPA 4          | Standard for Integrated Fire Protection and Life Safety System Testing                                            |  |
| NFPA 10         | Standard for Portable Fire Extinguishers                                                                          |  |
| NFPA 11         | Standard for Low-, Medium-, and High-Expansion Foam                                                               |  |
| NFPA 11A        | Standard for Medium- and High-Expansion Foam Systems                                                              |  |
| NFPA 11C        | Standard for Mobile Foam Apparatus                                                                                |  |
| NFPA 12         | Standard on Carbon Dioxide Extinguishing Systems                                                                  |  |
| NFPA 12A        | Standard on Halon 1301 Fire Extinguishing Systems                                                                 |  |
| NFPA 13         | Standard for the Installation of Sprinkler Systems                                                                |  |
| NFPA 13D        | Standard for the Installation of Sprinkler Systems in One- and Two-Family Dwellings and<br>Manufactured Homes     |  |
| NFPA 13E        | Recommended Practice for Fire Department Operations in Properties Protected by<br>Sprinkler and Standpipe Systems |  |
| NFPA 13R        | Standard for the Installation of Sprinkler Systems in Low-Rise Residential Occupancies                            |  |
| NFPA 14         | Standard for the Installation of Standpipe and Hose Systems                                                       |  |
| NFPA 15         | Standard for Water Spray Fixed Systems for Fire Protection                                                        |  |
| NFPA 16         | Standard for the Installation of Foam-Water Sprinkler and Foam-Water Spray Systems                                |  |
| NFPA 17         | Standard for Dry Chemical Extinguishing Systems                                                                   |  |
| NFPA 17A        | Standard for Wet Chemical Extinguishing Systems                                                                   |  |
| NFPA 18         | Standard on Wetting Agents                                                                                        |  |
|                 |                                                                                                    |  |

## Step 4: Click on Free Access

| Codes & Standards / All codes & standard | s / List of NFPA codes & standards / NFPA 101                                                                                                    |  |  |  |
|------------------------------------------|----------------------------------------------------------------------------------------------------|--|--|--|
|                                          | NFPA 101® Choose another Code/Standard  Receive Email Alerts View in CodeFinder <sup>®</sup>                                                                                                    |  |  |  |
| 101                                      | Life Safety Code®                                                                                                    |  |  |  |
| BUY NFPA 101®                            | he Life Safety Code is the most widely used source for strategies to protect people based on building construction, protection, and occupancy<br>eatures that minimize the effects of fire and related hazards. Unique in the field, it is the only document that covers life safety in both new and<br>xisting structures. |  |  |  |
|                                          | urrent Edition: 2018 View Document Scope O .                                                                                                    |  |  |  |
|                                          | View this Document SUBSCRIBE TO NFCSS NOW FREE ACCESS                                                                                                    |  |  |  |

Step 5: Select Latest Edition for view

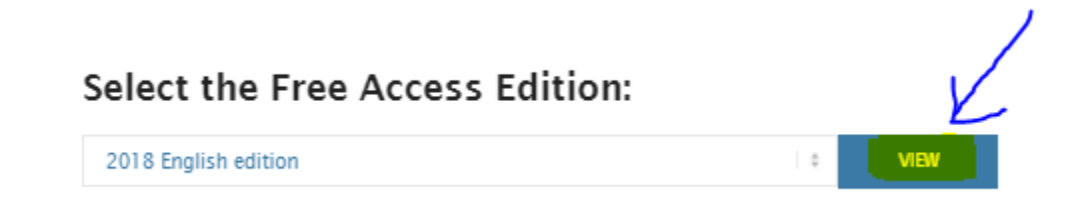

Step 6: Sign in using College Username and Password.

## Sign In Or Create Your Profile

| Sign in                      |    |         |
|------------------------------|----|---------|
| *E-mail Address or Member ID | 12 |         |
| Email                        |    |         |
| *Password :                  | _  |         |
| Password                     | 1  |         |
|                              |    | Sign in |

Step 7: type username and password for viewing the code.

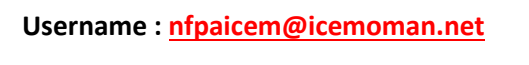

Password: Icemnfpaxx9